设备管理 AP管理 zhiliao\_Hr7mr 2018-11-25 发表

### 组网及说明

#### 1.1 适用产品系列

本手册适用于如下产品: MSG360产品,包含: MSG360-4、MSG360-4-PWR、MSG360-10、MSG3 60-20、MSG360-40、MSG360-10-PWR。其中:

MSG360-4/MSG360-4-PWR/MSG360-10/MSG360-20: WAN口是G1/0/5, G1/0/1~G1/0/4是LAN口。 MSG360-40: WAN1口是G1/0/7, WAN2口是G1/0/8, G1/0/1~G1/0/6是LAN口。

MSG360-10-PWR: WAN1口是G1/0/11, WAN2口是G1/0/12, G1/0/1~G1/0/10是LAN口。 设备LAN口默认管理地址为192.168.0.100/22。

#### 1.2 需要的工具环境及注意事项

当AP的管理地址与AC的LAN口地址在同一个网段时,我们称之为二层注册。本案例介绍如何通过WE B管理页面给MSG系列产品配置AP二层注册、无线加密,同时使用WAC360给下联的AP和无线客户端 分配192.168.0.0/22的地址。

需要使用网线将PC和其中一个LAN口互联,PC配置同网段地址后,使用设备默认地址登录设备管理页面。

#### 2 组网图

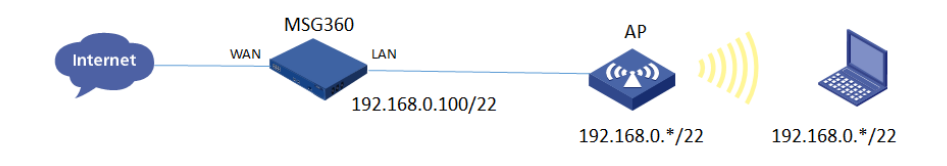

#### 配置步骤

#### 1.1 登录设备

#设备默认的管理地址为192.168.0.100/22,并默认开启DHCP功能。可以将电脑直连设备LAN口获取 地址,然后登录设备WEB管理页面。也可以手动给电脑配置地址,方法参考如下:将电脑设置为192.1 68.0.2/22地址后连接设备LAN口登录设备。IP地址配置方法:点击右下角电脑图标 >选择"打开网络和 共享中心"。

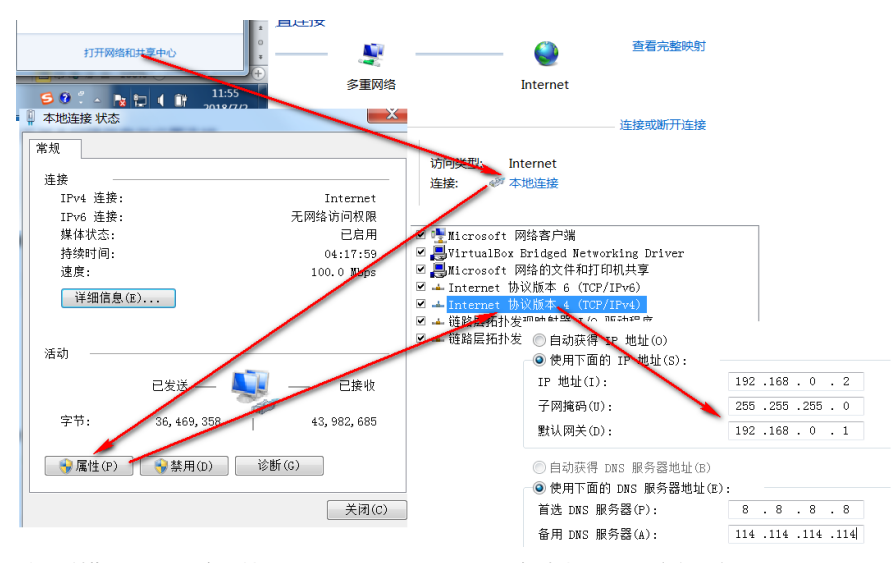

<sup>#</sup>打开浏览器后登录设备, 输入: "https://192.168.0.100"设备默认无登录用户名, 密码是"admin"。

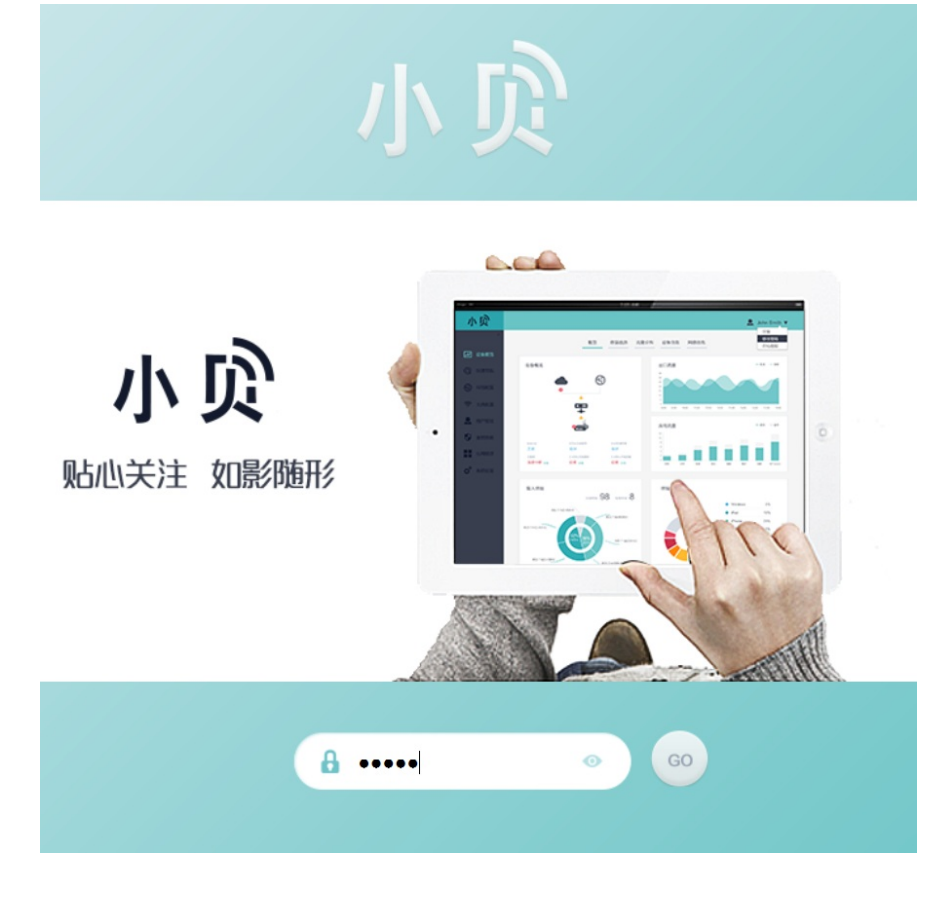

#### 1.2 DHCP服务器配置

#在"网络配置">"本地配置"中配置DHCP服务器功能。本机地址是分配给LAN口的网段,访客网关及掩码是分配给无线用户用。

| _            | ^    | 本地配置   |                         |                    |  |
|--------------|------|--------|-------------------------|--------------------|--|
| ~~           |      | 系统域名 * | НЗС                     | (1-64字符)           |  |
| Q            |      |        | 说明:可以使用域名访问本地管          | 理页面及应用             |  |
|              |      | 本机地址 * | 192.168.16.226          |                    |  |
| $\bigotimes$ | 网络配置 | 掩码 *   | 255.255.255.0           | (不小于255.255.252.0) |  |
|              |      | 访客网关 * | 172.16.100.1            | ]                  |  |
| ((¢          |      |        | 说明:访客网关的前两段应与本机地址不同     |                    |  |
|              |      | 掩码 *   | 255.255.252.0           | (不小于255.255.252.0) |  |
|              |      | 端口镜像   | 禁用・                     | ]                  |  |
| 2            |      |        | 说明:可将出口流量复制到指定端口,便于审计使用 |                    |  |
| Ð            |      | DNS服务器 | 1.1.1.1                 | •                  |  |
|              |      |        | 2.2.2.2                 | •                  |  |
|              |      | DDNS   | 禁用  ▼                   | ]                  |  |
|              | 行为管理 |        |                         |                    |  |

### 1.3 开启AP自动注册

#默认开启AP自动注册,无需配置。等待3-4分钟在"无线配置">"AP列表"中查看AP是否上线成功。AP 如果已经上线会在状态中显示为在线状态。

#### 1.4 配置无线加密:

#选择"无线配置">"无线服务配置">"添加"中新增无线服务。设置无线SSID名称为"test"。并开启服务模板。

| 小贝     |                         |                               |  |  |  |  |
|--------|-------------------------|-------------------------------|--|--|--|--|
|        | ~~                      |                               |  |  |  |  |
| ^      |                         | 无线服务配置                        |  |  |  |  |
|        |                         | □ 添加                          |  |  |  |  |
|        |                         | SSID                          |  |  |  |  |
| ∞ 网络配置 |                         | 1234353                       |  |  |  |  |
|        |                         | ces                           |  |  |  |  |
| 示 无线配置 |                         | dfsdfsd                       |  |  |  |  |
|        |                         |                               |  |  |  |  |
| 增加服务   |                         |                               |  |  |  |  |
| 服务类型   | ◎ 企业员工                  | ① 企业访客                 商业免费无线 |  |  |  |  |
| SSID * | test (1-32字付)           |                               |  |  |  |  |
|        | 说明:因编码限制,中文字符最多配置10个。   |                               |  |  |  |  |
| 接入密码 * | ••••••                  |                               |  |  |  |  |
|        | 说明:密码由8~63位数字和(或)字母组成   |                               |  |  |  |  |
| 二层隔离   |                         |                               |  |  |  |  |
| 认证方式   |                         |                               |  |  |  |  |
| 最大带宽占比 | ( 1-100 ) %             |                               |  |  |  |  |
|        | 说明:配置该无线服务占用出口总带宽的最大百分比 |                               |  |  |  |  |
|        |                         | 确定    取消                      |  |  |  |  |

# 1.5 保存配置

#设备默认自动保存配置。

# 配置关键点